# **Process Rejected Payments with an Email**

We want to notify the users when Payment Document is reversed. We will use for this Flexible Workflow - Manage Workflows for Rejected Payments with possibility to send e-mails around.

- 1. Maintain Email Templates (EXTENSIBILITY\_SPEC)
- 1.1. Maintain Email Templates
- 2. Workflow Preparation
  - ° 2.1. Define Rules for Reversing Rejected Payments (BPC\_EXPERT)
  - 2.2. Manage Workflows (AP\_MANAGER)
  - 2.3. Manage Teams and Responsibilities (BUSINESS\_PROCESS\_SPEC)
- 3. Prepare FI Document
  - 3.1. Post FI Document (AP\_ACCOUNTANT)
  - 3.2. Create Payment Run in Manage Automatic Payments
- 4. Partial Reject/Approval of Payment Batch

   4.1. Reject Payment Batch in Approve Bank Payments (AP\_MANAGER)
  - 4.1. Reject Payment
     4.2. Receive Email
  - 4.3. Reverse Payment Document in My Inbox (AP\_ACCOUNTANT)
  - 4.4. Remove Payment Block (AP\_ACCOUNTANT)

# 1. Maintain Email Templates (EXTENSIBILITY\_SPEC)

We will use special pre-deliverd email template SWF\_CRT\_NOTIFIY\_RECIPIENTS, we need to find app *Maintain Email Templates* with generic user EXTENSIBILITY\_SPEC:

#### 1.1. Maintain Email Templates

We will find app Maintain Email Templates - Deprecated (the second app works the same, but filters are not working correctly):

Search for pre-delivered template SWF\_CRT\_NOTIFIY\_RECIPIENTS and click on Copy button:

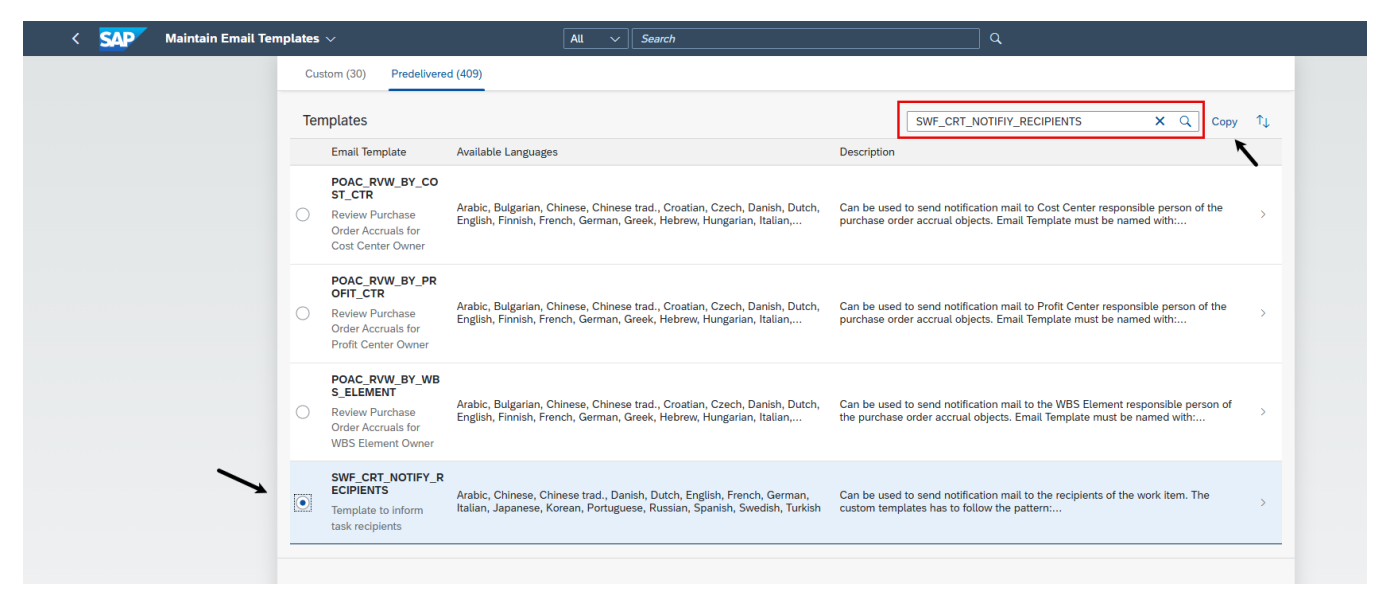

We need to create concrete name based on those values: Create a copy of the template following the pattern specified in the standard email description <YY1>\_<Scenario\_id>\_CRT\_ALL or <YY1>\_<Scenario\_id>\_CRT\_ALL or <YY1>\_<Scenario\_id>\_SSCENARIO II OR <Scenario\_id>\_SSCENARIO II OR <Scenario\_id>\_SSCENARIO II OR <SCENARIO II OR <S

In our case the only valid name as Flexible Workflow for Rejected Payments has ID WS78500015 ~ Scenario ID is 78500015 and action is CRT\_ALL:

The name of copied template must be YY1\_78500015\_CRT\_ALL

(!)

| Copy Template SWF_CRT_NOTIFY_R    |
|-----------------------------------|
| Prefix:<br>YY1_                   |
| Email Template:* 78500015_CRT_ALL |
| Name:<br>Send Rejected Payments   |
| Copy Cancel                       |

## 2. Workflow Preparation

Next we need to activate the workflow for BCM Automatic Reversal.

#### 2.1. Define Rules for Reversing Rejected Payments (BPC\_EXPERT)

Login as user BPC\_EXPERT: Find app *Manage Your Solution* and in section Configure Your Solution, in the SSC-UI **103457** - Define Rules for Reversing Rejected Payments you have for example this line:

|        | < SAP Define Rules                                                                | s for Reversing Rejected Paym | ents: C 🗸      | All V Search |            | C               | 2             |    |  |
|--------|-----------------------------------------------------------------------------------|-------------------------------|----------------|--------------|------------|-----------------|---------------|----|--|
| Т      | Table View 🗸 Edit 🗸 Goto 🗸 Selection 🗸 Utilities 🗸 System 🗸 Help 🗸 🔞 🗸            |                               |                |              |            |                 |               |    |  |
| N<br>D | New Entries Copy As Delete Undo Change Select All Deselect All Configuration Help |                               |                |              |            |                 |               |    |  |
|        | Sequence Number                                                                   | Paying Company Code           | Payment Method | House Bank   | Account ID | Reversal Reason | Payment block |    |  |
|        | 1                                                                                 | 1010                          |                |              |            | 01              | А             |    |  |
|        |                                                                                   |                               |                |              |            |                 |               | Γ. |  |
|        |                                                                                   |                               |                |              |            |                 |               |    |  |
|        |                                                                                   |                               |                |              |            |                 |               |    |  |

Save your changes.

### 2.2. Manage Workflows (AP\_MANAGER)

Login as user AP\_MANAGER: Find app Manage Workflows - For Rejected Payments and create workflow as described bellow:

| Workflows (1)     Search     Create     Define     Order     1       Name     Order     Status     Valid     From     Valid     Valid | < SAP Manage Workflows ~                   |              |            | Q (?) 🗘 EA   |
|----------------------------------------------------------------------------------------------------|--------------------------------------------|--------------|------------|--------------|
| Name Order Status Valid From Valid To                                                                                                 | Workflows (1)                              | Search       | Q Create   | Define Order |
|                                                                                                    | Name                                       | Order Status | Valid From | Valid To     |
| Default Workflow for Rejected Payments                                                                                                | O Default Workflow for Rejected Payments 🔅 | Active       |            | >            |

| $<$ SAP Workflow Details $\sim$                                        | All V Search              |                 |                 |
|------------------------------------------------------------------------|---------------------------|-----------------|-----------------|
| Workflow for Rejected Payments /                                       |                           |                 | Deactivate Copy |
| Status: Active 🚯                                                       |                           |                 |                 |
| Properties Start Conditions Steps                                      |                           |                 |                 |
| General                                                                |                           |                 |                 |
| Description:<br>Predelivered Workflow Content (default workflow)       |                           |                 |                 |
| Valid From:                                                            |                           |                 |                 |
| Valid To:                                                              |                           |                 |                 |
|                                                                        |                           |                 | Chara Mara      |
| Start Conditions                                                       |                           |                 |                 |
| There are no preconditions available. This workflow will always start. |                           |                 |                 |
| Steps                                                                  |                           |                 |                 |
| Workflow Steps                                                         |                           |                 |                 |
| Type Name                                                              | Recipients                | Step Conditions |                 |
| A 1. Process Rejected Payments                                         | Process Rejected Payments |                 |                 |
|                                                                        |                           |                 |                 |

| < SAP Step Details ~                                                                                                    | All |
|----------------------------------------------------------------------------------------------------|-----|
| Workflow for Rejected Payments / /<br>Process Rejected Payments                                                                          |     |
| Step Name: –<br>Step Type: Process Rejected Payments<br>Priority: Medium                                                                 |     |
| Recipients Deadlines Exception Handling                                                                                                  |     |
| Assignment:<br>Process Rejected Payments<br><i>(One of the recipients)</i><br>Redefine Task Title:<br>The preconfigured subject is used. |     |
| Deadlines                                                                                                    |     |
| Time Constraints                                                                                                    |     |
| Time Action                                                                                                    |     |
| There are no deadlines defined.                                                                                                    |     |
| Exception Handling                                                                                                    |     |
| Keep Rejected                                                                                                    |     |
| Required Action:<br>Do nothing                                                                                                    |     |
| Action Result:<br>Cancel workflow                                                                                                    |     |

### 2.3. Manage Teams and Responsibilities (BUSINESS\_PROCESS\_SPEC)

Login as user BUSINESS\_PROCESS\_SPEC: Find app Manage Teams and Responsibilities and create new local team for Test Reset Reversal:

| <    | SAP                            | Manage Tea  | ms and Responsibilities 🚿               | ,                        | All     | ∽ Search                                  |       |                                     | Q                 |                                |                         | @ L 😐            |
|------|--------------------------------|-------------|-----------------------------------------|--------------------------|---------|-------------------------------------------|-------|-------------------------------------|-------------------|--------------------------------|-------------------------|------------------|
| Star | ndard* $\sim$                  |             |                                         |                          |         |                                           |       |                                     |                   |                                |                         | ۲ <u>۲</u> ×     |
| Sea  | <i>irch</i><br>onsibility Defi | Q nitions:  | Editing Status:<br>All<br>Team Members: | Name:                    | G       | Description:                              | G     | ilobal ID:                          | Status:           | Category:                      | Type:                   | C                |
|      |                                | C           |                                         | CP                       | ß       | •                                         | 8     | ন                                   |                   |                                |                         | Go Adapt Filters |
| Те   | ams (2)                        |             |                                         |                          |         |                                           |       | Show Hierar                         | rchy Replace Team | Member Enable Disable (        | Copy Create Delete 🗐 🧔  | ) 🗇 👓            |
|      | Name                           |             | Description                             | Global ID                | Status  | Туре                                      |       | Category                            |                   | Created By                     | Created On By           | Changed<br>On    |
|      | _TEST_RE                       | SET_REVERSA | Process Rejected<br>Payments            | _TEST_RESET_REVERSA<br>L | Enabled | Process Rejected Payments<br>(SFSCM_BCMR) |       | Bank Communication Ma<br>(FSCM_BCM) | anagement         | Example<br>BusinessProcessSpec | 08/07/2024,<br>12:51:27 | >                |
|      | WORKFLC<br>BAM                 | OW TEAMS    | GUID Sensitive Data<br>Testing          | WORKFLOW TEAMS BAM       | Enabled | Bank Account Management (SF               | CLM0) | Bank Account Manageme               | ent (FCLM0)       | Example BpcExpert              | 03/06/2024,<br>02:58:36 | >                |
|      |                                |             |                                         |                          |         |                                           |       |                                     |                   |                                |                         |                  |

#### Create new team based on Type SFSCM\_BCMR:

\_

| Team Information    | Responsibility Definitions | Team Owners | Team Members | Direct Sub Teams       | Direct Super Teams |        |
|---------------------|----------------------------|-------------|--------------|------------------------|--------------------|--------|
|                     |                            |             |              |                        |                    |        |
| General Information | on                         |             |              |                        |                    |        |
| Name: *             |                            |             | Status:      |                        |                    |        |
| TEST_RESET_REV      | VERSAL                     |             | Enabled      |                        |                    | $\sim$ |
| Description:        |                            |             | Type:*       |                        |                    |        |
| Process Rejected    | Payments                   |             | Process Reje | cted Payments (SFSCM   | _BCMR)             | C      |
| Global ID:*         |                            |             | Category:    |                        |                    |        |
| TEST_RESET_RE\      | /ERSAL                     |             | Bank Commun  | ication Management (FS | SCM_BCM)           |        |
| TEST_RESET_REV      | VERJAL                     |             | Dank Commun  | ication management (F: |                    |        |

\_

Now as team member add AP\_ACCOUNTANT and my user, because of existing e-mail:

|                  | Team 🔻           |            |             |            |         |      |            | q      | Ø      | Çĝ      | ?       | ¢  | EB |
|------------------|------------------|------------|-------------|------------|---------|------|------------|--------|--------|---------|---------|----|----|
| TEST_RESET       | _REVERSAL        |            |             |            |         |      |            |        |        |         |         |    |    |
| Team Information | Responsibility D | efinitions | Team Owners | Team I     | Vembers | Dire | ect Sub Te | eams   | Di     | rect Su | per Tea | ms |    |
| Team Members     |                  |            |             | /          |         |      |            |        |        |         |         |    |    |
| Team Membe       | ers              |            |             | Create     | Сору Ме | mber | Manag      | (e Fun | ctions | Dele    | ete 🗌   | 6  | ~  |
| Business Par     | tner             | Full Name  | •           | Us         | er ID   |      |            | F      | unctio | ns      |         |    |    |
|                  |                  |            | No ite      | ms availab | le.     |      |            |        |        |         |         |    |    |
|                  |                  |            |             |            |         |      |            |        |        |         |         |    |    |

| < SAP Team ~                                                                    | All v Search Q                            | © 4 8                                          |
|---------------------------------------------------------------------------------|-------------------------------------------|------------------------------------------------|
| TEST_RESET_REVERSAL                                                             |                                           | [2] ×                                          |
| Team Information Responsibility Definitions Team Owners Team Members Direct Sub | Teams Direct Super Teams Change Documents |                                                |
| Team Owners (1) Standard V                                                      |                                           | Create Delete 🖨 宿                              |
| Business Partner                                                                | Full Name                                 | User ID                                        |
| 9980000242                                                                      | Example Business Process Spec             | CB9980000242                                   |
| Team Members (2)  Standard ~                                                    |                                           | Create Manage Functions Delete Copy Member 🗊 💼 |
| 📑 Business Partner Full Name                                                    | User ID                                   | Functions                                      |
| 9980000276 🕒 Example ApAccountant                                               | CB9980000276                              | Process Rejected Payments ×                    |
| 9980002122                                                                      | CB9980002122                              | Process Rejected Payments ×                    |

Press button Create to set the Team and Responsibilities with status Enabled.

| <      | SAP Manage Tea      | ms and Responsibilities                 | ×                   | All     | . ∨ Search                                                    | Q                                           | 2                                  |                                                      | 0 L <u>8</u>            |
|--------|---------------------|-----------------------------------------|---------------------|---------|---------------------------------------------------------------|---------------------------------------------|------------------------------------|------------------------------------------------------|-------------------------|
| Stand  | dard* 🗸             |                                         |                     |         |                                                               |                                             |                                    |                                                      | 12 ×                    |
| Searci | th Q                | Editing Status:<br>All<br>Team Members: | Name:               | d       | Description:                                                  | Global ID: Statu                            | us: Categ                          | ory: Type:                                           | C                       |
|        | ď                   |                                         | CP                  | Ċ       | P P                                                           | ه                                           |                                    |                                                      | Go Adapt Filters        |
| Tear   | ms (12)             |                                         |                     |         | ~                                                             | Show Hierarchy Repl                         | lace Team Member Enable Disat      | ole Copy <b>Create</b> Delete 🗐                      | © 🗭 ->                  |
|        | Name                | Description                             | Global ID           | Status  | Туре                                                          | Category                                    | Created By C                       | Created On Changed By                                | Changed On              |
|        | TEST_RESET_REVERSAL | Process Rejected<br>Payments New        | TEST_RESET_REVERSAL | Enabled | Process Rejected Payments<br>(SFSCM_BCMR)                     | Bank Communication Management<br>(FSCM_BCM) | Example Business 2<br>Process Spec | 8.04.2025, Example Business<br>11:19:04 Process Spec | 28.04.2025,<br>11:19:10 |
|        | TEST_DEMO           |                                         | TEST_DEMO           | Enabled | FI General Journal Entry Verification<br>Default Team (FGLVG) | G/L Journal Entry Verification (FGJEV)      | Example Business 2<br>Process Spec | 2.04.2025, Example Business<br>10:25:39 Process Spec | 22.04.2025,<br>10:25:51 |
|        | TEST_SAP            |                                         | TEST_SAP            | Enabled | FI General Journal Entry Verification<br>Default Team (FGLVG) | G/L Journal Entry Verification (FGJEV)      | Example Business 1<br>Process Spec | 6.04.2025, Example Business<br>09:21:16 Process Spec | 16.04.2025,<br>09:21:55 |

## 3. Prepare FI Document

As next step we will prepare FI Document. It is mandatory to be created by user AP\_ACCOUNTANT. We will be using app *Create Incoming Invoices*, which is SAP GUI version of transaction **FB60**. Here we will use functionality of Post with Reference.

### 3.1. Post FI Document (AP\_ACCOUNTANT)

Login as user AP\_ACCOUNTANT: Find app Create Incoming Invoices (visual harmonized SAP GUI transaction **FB60**). Select company code 1010 for Germany. And in Menu find the path Menu Goto Post with Reference (Shift+F9):

| < SAP Enter Supp              | olier Invoice: Company Code 1010 $\checkmark$ All $\sim$ |
|-------------------------------|----------------------------------------------------------|
| Menu V Tree on Company Co     | ode Simulate Editing Options                             |
| Edit                          | > voice                                                  |
| Goto                          | Post with Reference (Shift+F9)                           |
| Extras                        | Back (F3) Post with Reference                            |
| Settings                      | > Reference:                                             |
| Environment                   | > 25                                                     |
| System                        |                                                          |
| Help                          | > EUR                                                    |
| Expand menu                   | Calculate Tax                                            |
| SAP GUI for HTML File Browser | r v                                                      |
| Settings                      |                                                          |
| Company Code: 1010            | Company Code 1010 Walldorf                               |

Write down number of created FI Document 1900000022 Company Code 1010 and Fiscal Year 2025:

| Info | rmation ×                                     |
|------|-----------------------------------------------|
| i    | Document 190000022 was posted in company code |
|      | 1010                                          |
|      |                                               |
|      | <b>`</b>                                      |
|      |                                               |
|      | Continue Help                                 |

Do the same for other three documents 1900000022 - 1900000025.

#### 3.2. Create Payment Run in Manage Automatic Payments

Now we will continue in Payment Run creation and posting of the payment. Find app Manage Automatic Payments:

Search for Payment Run posted on April 28th, 2025 with Id PZ003, select the Payment Run and press button Copy Parameter:

| < SAP Manage /                             | Automatic Pa   | yments $\checkmark$     | All V Search |              |                          |                                  | 0 🦨 💽                |
|--------------------------------------------|----------------|-------------------------|--------------|--------------|--------------------------|----------------------------------|----------------------|
| Standard 🗸                                 |                |                         |              |              |                          |                                  | ۲. ک                 |
| Run Date:<br>This Week (27.04.2025 – 03.05 | .2025)         | Identification:         | C            | Created By:  | Company Code:            | ß                                | Go Adapt Filters (1) |
| 0 0<br>Parameters Created Propos           | als Processed  | 3<br>Payments Processed |              |              |                          |                                  |                      |
| Items (3) Standard $ \smallsetminus $      |                |                         |              |              | Create Parameter         | Copy Parameter Display Parameter | iew Log 🗐 🛞 🗇 🗸      |
| Run Date                                   | Identification | Status                  | Created By   | Posting Date | Company Code             | Payment Method                   |                      |
| 28.04.2025                                 | PZ001          | Payment Posted          |              | 28.04.2025   | 1010 (Company Code 1010) | T (SEPA Credit Transfer)         |                      |
| 28.04.2025                                 | PZ002          | Payment Posted          |              | 28.04.2025   | 1010 (Company Code 1010) | T (SEPA Credit Transfer)         |                      |
| 28.04.2025                                 | PZ003          | Payment Posted          |              | 28.04.2025   | 1010 (Company Code 1010) | T (SEPA Credit Transfer)         |                      |
|                                            |                |                         |              |              |                          |                                  |                      |
|                                            |                |                         |              |              |                          |                                  |                      |

Choose your own unique identification and press Create button:

| New Parameter       |
|---------------------|
| Run Date*           |
| 28.04.2025          |
| Identification *    |
| PZ004               |
| Change Date Details |
| Create Cancel       |

Now you have to replace document number with the FI documents from previous chapter:

Click on F4 Search help and replace documents with 1900000022 - 1900000025:

| < SAP Manage Automatic Payments ~             | All V Search        |                                   | o 🗘 💿       |
|-----------------------------------------------|---------------------|-----------------------------------|-------------|
| Automatic Payment Parameters                  |                     |                                   | Save Cancel |
| Run Date: 28.04.2025<br>Identification: P2004 |                     |                                   |             |
| Basic                                         | Payment Controls    | Open Item Selection               |             |
| Posting Date *                                | Company Code*       | Supplier                          |             |
| 28.04.2025                                    | 1010 ×              | [P] 10300010 ×                    | C           |
| Docs. Entered Up To*                          | Next Payment Date * | Customer                          |             |
| 28.04.2025                                    | 18.04.2026          | 1000004 or 10000043000009         | C /         |
| Customer Items Due By                         | Payment Method *    | Free Selection 1                  |             |
| e.g. 31.12.2025                               |                     | Document Number V 190000022190000 | J0025 🗙 🗗   |
| Exchange Rate Type                            |                     |                                   |             |
|                                               | ~                   | Free Selection 2                  |             |
| Additional Log                                |                     | Fiscal Year (BKPF V               | C           |
|                                               |                     | Free Selection 3                  |             |
|                                               |                     | ×                                 | C           |

Press Save button. Now you have prepared your Payment Run and you can Schedule Proposal and Payment Run, press Schedule Proposal:

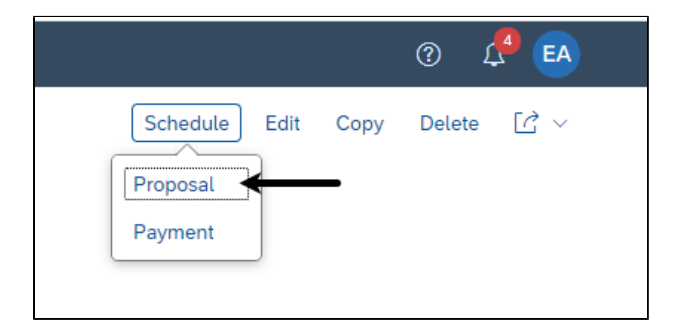

Start Immediately. Wait few seconds and Schedule also Payment Run:

| < SAP Manage Automatic Payments ~                                                         | All V Search         |                                                                           | 0 🦨 🖪                     |
|-------------------------------------------------------------------------------------------|----------------------|---------------------------------------------------------------------------|---------------------------|
| Standard ~                                                                                |                      |                                                                           | ۲ × ای                    |
| Run Date:         Identification:           This Week (27.04.2025 - 03.05.2025)         C | Created By:          | Company Code:                                                             | Go Adapt Filters (1)      |
| 0 1 3<br>Parameters Created Proposals Processed Payments Processed                        |                      | <b>`</b>                                                                  |                           |
| Items (1)  Standard $\checkmark$                                                          |                      | Create Parameter Copy Parameter Display Parameter Schedule Payment Delete | Proposal View Log 🗐 🛞 📻 🗸 |
| Run Date Identification Status                                                            | Created By           | Posting Date Company Code Payment Method                                  |                           |
| 28.04.2025 PZ004 Proposal Created                                                         | Example ApAccountant | 28.04.2025 1010 (Company Code 1010) T (SEPA Credit Transfer)              | >                         |
|                                                                                           |                      |                                                                           |                           |

Again Start Immediately. Wait few seconds (or press Go button several times) and see, that Payment Run has been completed, drill down to see the details of the Payments:

| Manage Automatic P                                                                                                    | ayments $\vee$                                                                          | All V Search |                                                                                              |                                                                                                    |                                                                                                    | 0 L                              |
|----------------------------------------------------------------------------------------------------|-----------------------------------------------------------------------------------------|--------------|----------------------------------------------------------------------------------------------|----------------------------------------------------------------------------------------------------|----------------------------------------------------------------------------------------------------|----------------------------------|
| andard ~                                                                                                    |                                                                                         |              |                                                                                              |                                                                                                    |                                                                                                    | Ľ                                |
| n Date:<br>his Week (27.04.2025–03.05.2025)                                                                                                    | Identification:                                                                         | Created By:  |                                                                                              | Company Code:                                                                                                    | c                                                                                                    | Go Adapt Filters                 |
|                                                                                                    |                                                                                         |              | ~                                                                                            |                                                                                                    |                                                                                                    |                                  |
| 0<br>rameters Created Proposals Processed                                                                                                    | 4<br>Payments Processed                                                                 | (            | ^]                                                                                           |                                                                                                    |                                                                                                    |                                  |
| o<br>Proposals Processec<br>tems (4) Standard ~                                                                                                    | 4<br>Payments Processed                                                                 | {            |                                                                                              | Create Parameter                                                                                                    | Copy Parameter Display Parameter                                                                                                    | View Log 🍙 🐵 🌘                   |
| rameters Created Proposals Processec<br>tems (4) Standard ~<br>Run Date Identification                                                                      | 4<br>Payments Processed                                                                 | Created By   | Posting Date                                                                                 | Create Parameter<br>Company Code                                                                                     | Copy Parameter Display Parameter Payment Method                                                                                        | View Log 🗐 🎯 🌘                   |
| 0<br>Proposals Processec<br>terms (4) Standard ~<br>Run Date Identification<br>28.04.2025 P2001                                                             | 4<br>Payments Processed<br>Status<br>Payment Posted                                     | Created By   | Posting Date<br>28.04.2025                                                                   | Create Parameter<br>Company Code<br>1010 (Company Code 1010)                                                         | Copy Parameter Display Parameter<br>Payment Method<br>T (SEPA Credit Transfer)                                                         | View Log 🗿 🛞 🍙                   |
| erameters Created Proposals Processer<br>terns (4) Standard ~<br>Run Date Identification<br>28.04.2025 P2001<br>28.04.2025 P2002                            | 4<br>Payments Processed<br>Status<br>Payment Posted<br>Payment Posted                   | Created By   | Posting Date<br>28.04.2025<br>28.04.2025                                                     | Create Parameter<br>Company Code<br>1010 (Company Code 1010)<br>1010 (Company Code 1010)                             | Copy Parameter Display Parameter<br>Payment Method<br>T (SEPA Credit Transfer)<br>T (SEPA Credit Transfer)                             | View Log () () ()                |
| o<br>rameters Created Proposals Processes<br>Items (4) Standard ~<br>Run Date Identification<br>28.0.4.2025 P2001<br>28.0.4.2025 P2002<br>28.0.4.2025 P2003 | 4<br>Payments Processed<br>Status<br>Payment Posted<br>Payment Posted<br>Payment Posted | Created By   | <ul> <li>Posting Date</li> <li>28.04.2025</li> <li>28.04.2025</li> <li>28.04.2025</li> </ul> | Create Parameter<br>Company Code<br>1010 (Company Code 1010)<br>1010 (Company Code 1010)<br>1010 (Company Code 1010) | Copy Parameter Display Parameter<br>Payment Method<br>T (SEPA Credit Transfer)<br>T (SEPA Credit Transfer)<br>T (SEPA Credit Transfer) | View Log () () ()<br>><br>><br>> |

| < 💁         | P Man                  | age Automatic Payments             |                    |                              | All V Search       |                          |                          |                        |                       |                  |              | o 🔓 🖪     |
|-------------|------------------------|------------------------------------|--------------------|------------------------------|--------------------|--------------------------|--------------------------|------------------------|-----------------------|------------------|--------------|-----------|
| Paying C    | ompany C               | ode: 1010 (Compan                  | y Cod              | e 1010)                      |                    |                          |                          |                        |                       |                  |              | ۲ × ۲     |
| ID<br>PZ004 | Run Date<br>28.04.2025 | Created By<br>Example ApAccountant | Amo<br><b>460.</b> | unt Paid<br>10 EUR Outgoing  |                    |                          |                          |                        |                       |                  |              |           |
| SUMMARY     | PAYMENTS               | 4) EXCEPTIONS (0)                  |                    |                              |                    |                          |                          |                        |                       | <b>\</b>         |              |           |
| Paymer      | nts (4) Sta            | ndard* $\checkmark$                |                    |                              |                    |                          |                          |                        |                       | Y                | <u>6</u>     | © 🖪 🗸     |
| Suppl       | er Custo               | mer Payment Documen                | Ite                | House Bank                   | House Bank Acct ID | Payment Method           | Payee's Bk Acct No.      | IBAN of the Payee      | Batch Status          | Reference Number | Batch Number | Amount Pa |
| 10300       | 010                    | 200000022                          | 1                  | DEBK1 (Bank 1 - SAMPLE BANK) | DEAC1              | T (SEPA Credit Transfer) | <iban>00000001882</iban> | DE16500700240024010100 | A Payment not in file |                  | 8            | >         |
| 10300       | 010                    | 200000023                          | 1                  | DEBK1 (Bank 1 - SAMPLE BANK) | DEAC1              | T (SEPA Credit Transfer) | <iban>00000001882</iban> | DE16500700240024010100 | A Payment not in file |                  | 8            | >         |
| 10300       | 010                    | 200000024                          | 1                  | DEBK1 (Bank 1 - SAMPLE BANK) | DEAC1              | T (SEPA Credit Transfer) | <iban>00000001882</iban> | DE16500700240024010100 | A Payment not in file |                  | 8            | >         |
| 10300       | 010                    | 200000025                          | 1                  | DEBK1 (Bank 1 - SAMPLE BANK) | DEAC1              | T (SEPA Credit Transfer) | <iban>00000001882</iban> | DE16500700240024010100 | A Payment not in file |                  | 8            | >         |
|             |                        |                                    |                    |                              |                    |                          |                          |                        |                       |                  |              |           |

Navigate to app Monitor Payments for Payment Batch 8, we can see that there are two approvers:

| <                     | SAP Pay                                               | yment Batch $ \smallsetminus $                                          |                                      |                                        | All                     | <ul> <li>✓ Search</li> </ul>     |                                                                   |                                                                                  | ٩                                                                          |                         |                                                             | o 🦨 🧧             |
|-----------------------|-------------------------------------------------------|-------------------------------------------------------------------------|--------------------------------------|----------------------------------------|-------------------------|----------------------------------|-------------------------------------------------------------------|----------------------------------------------------------------------------------|----------------------------------------------------------------------------|-------------------------|-------------------------------------------------------------|-------------------|
| 8                     |                                                       |                                                                         |                                      |                                        |                         |                                  |                                                                   |                                                                                  |                                                                            |                         |                                                             | Edit Due Date     |
| Payir<br>Urge<br>Appr | ig Company Code: ;<br>nt: None<br>over: Approvers (2) | 1010 (Company Code 1010)                                                | House Ban<br>Account ID<br>Due Date: | k: DEBK1 (Ban<br>DEAC1<br>28.04.2025   | k 1 - SAMPLE BANK)      | Batch Amount:<br>460.00 EUR      | Payment Batch Statu<br>Payment Batch<br>Status Reason Code        | s:<br>Created                                                                    |                                                                            |                         |                                                             |                   |
| History               | Payments (4)                                          | `                                                                       |                                      |                                        |                         |                                  |                                                                   |                                                                                  |                                                                            |                         |                                                             |                   |
| Hist                  | ory                                                   |                                                                         |                                      |                                        |                         |                                  |                                                                   |                                                                                  |                                                                            |                         |                                                             |                   |
|                       | Example ApAccor<br>Today at 14:40                     | untant Created                                                          |                                      |                                        |                         |                                  |                                                                   |                                                                                  |                                                                            |                         |                                                             |                   |
|                       | +                                                     |                                                                         |                                      |                                        |                         |                                  |                                                                   |                                                                                  |                                                                            |                         |                                                             |                   |
| Pay<br>S              | ments (4)<br>tandard v                                |                                                                         |                                      |                                        |                         |                                  |                                                                   |                                                                                  |                                                                            |                         | Ec                                                          | lit 🍙 🛞 僆 🗸       |
|                       | Payment Docu                                          | Batch Status Text                                                       | Urgent                               | Run Date                               | Payment Run ID          | Supplier                         | Supplier Name                                                     | Payment method                                                                   | House Bank                                                                 | Account ID              | Payee Bank Number                                           |                   |
|                       |                                                       |                                                                         |                                      |                                        |                         |                                  |                                                                   |                                                                                  |                                                                            |                         |                                                             | Payee's Bk Acct A |
|                       | 2000000022                                            | Payment Batch Created                                                   | No                                   | 28.04.2025                             | PZ004                   | 10300010                         | Inlandslieferant DE                                               | T (SEPA Credit Transfer)                                                         | DEBK1 (Bank 1 - SAMPLE                                                     | DEAC1                   | 23030000 (Bank 3)                                           | Payee's Bk Acct A |
|                       | 2000000022<br>2000000023                              | Payment Batch Created<br>Payment Batch Created                          | No                                   | 28.04.2025<br>28.04.2025               | PZ004<br>PZ004          | 10300010<br>10300010             | Inlandslieferant DE<br>Inlandslieferant DE                        | T (SEPA Credit Transfer)<br>T (SEPA Credit Transfer)                             | DEBK1 (Bank 1 - SAMPLE<br>DEBK1 (Bank 1 - SAMPLE                           | DEAC1<br>DEAC1          | 23030000 (Bank 3)<br>23030000 (Bank 3)                      | Payee's Bk Acct A |
|                       | 2000000022<br>2000000023<br>2000000024                | Payment Batch Created<br>Payment Batch Created<br>Payment Batch Created | No<br>No<br>No                       | 28.04.2025<br>28.04.2025<br>28.04.2025 | PZ004<br>PZ004<br>PZ004 | 10300010<br>10300010<br>10300010 | Inlandslieferant DE<br>Inlandslieferant DE<br>Inlandslieferant DE | T (SEPA Credit Transfer)<br>T (SEPA Credit Transfer)<br>T (SEPA Credit Transfer) | DEBK1 (Bank 1 - SAMPLE<br>DEBK1 (Bank 1 - SAMPLE<br>DEBK1 (Bank 1 - SAMPLE | DEAC1<br>DEAC1<br>DEAC1 | 23030000 (Bank 3)<br>23030000 (Bank 3)<br>23030000 (Bank 3) | Payee's Bk Acct A |

### 4. Partial Reject/Approval of Payment Batch

Now we will do Partial Reject/Approval the Payment Batch to test the functionality of Automatic Payment Document Reversal.

#### 4.1. Reject Payment Batch in Approve Bank Payments (AP\_MANAGER)

Login as user AP\_MANAGER: Find app Approve Bank Payments and search for Payment Batch 8 created today:

| < SAP Approve Bank Pay                                       | ments $\sim$  | All 🗸 Searc                       | rch                 |               | O 4 🖓 🤇                                                     |
|--------------------------------------------------------------|---------------|-----------------------------------|---------------------|---------------|-------------------------------------------------------------|
| tandard* 🗸                                                   |               |                                   |                     |               | ۲<br>۲                                                      |
| Editing Sta<br>Search Q All                                  | atus: Status: | Paying Company Code               | te: House Bank:     | Rule: Urgent: | Creation Date:<br>V Today (28.04.2025) (a) Go Adapt Filters |
| or Review Reviewed                                           |               |                                   |                     |               |                                                             |
| Payment Batches (1) Standard                                 | v             |                                   |                     | Approve Reje  | rct Return Discard Changes 🖉 🗍 🧮 🎯 🚺 💌                      |
| Payment Batches (1) Standard  Batch Number Paying Company Co | ∀<br>de       | Total Amount Batch Current Status | Number of Paym Rule | Approve Reje  | rct Return Discard Changes () T () () ()                    |

Open detail screen of Payment Batch 8 and click on Edit button, select few items and reject them by button:

|   | ,  | All 🗸 🗌 Search                              |       |                                                    |                       |                                  | ۹           |             |            |          |       |                              |           |        |     | ? | ) 1 | ¢ <mark>1</mark> ( | EA |   |
|---|----|---------------------------------------------|-------|----------------------------------------------------|-----------------------|----------------------------------|-------------|-------------|------------|----------|-------|------------------------------|-----------|--------|-----|---|-----|--------------------|----|---|
|   | Pa | ayment Batch 8                              |       |                                                    |                       |                                  |             |             |            | Appr     | ove a | Ind Submit                   | pprove    | Reject | ) 🖒 | ~ | 53  | ×                  |    | 4 |
|   | Ba | atch Info Payments Approval Flor            | w At  | ttachments                                         |                       |                                  |             |             |            |          |       |                              |           |        |     |   |     |                    |    |   |
|   |    | 4                                           |       |                                                    | DEAC<br>Rule:<br>Paym | C1<br>:<br>nent method T (       | (Local Tra  | ansfer 1)   |            |          |       | None<br>Final Approval:      |           |        |     |   |     |                    |    |   |
|   |    | Due Date:<br>28.04.2025                     |       |                                                    | Total<br>460.0        | Amount:<br>DO EUR                | (           |             |            |          |       | Amount in Paym<br>460.00 EUR | ient Curr | ency:  |     |   |     |                    |    |   |
|   |    | House Bank:<br>DEBK1 (Bank 1 - SAMPLE BANK) |       |                                                    |                       |                                  |             |             |            |          | 1     | 7                            |           |        |     |   |     |                    |    |   |
|   | Ρ  | ayments (4) Standard 🗸                      |       |                                                    |                       |                                  |             |             | Edit Instr | uction K | (ey   | Set to Reject                | Reset     | Status | ٦   | â | 0   | 6                  | ~  |   |
|   | Ľ  | Payment Current Status                      | Payme | ent                                                | F                     | Payee                            |             |             | Amoun      | t Paid   | Urg   | ent                          |           |        |     |   |     |                    |    |   |
|   | ✓  | New                                         | 20000 | 00022                                              | 1                     | 10300010<br>(Inlandslieferan     | t DE 1)     |             | 110.00     | EUR      | No    |                              |           | >      |     |   |     |                    |    |   |
| 1 |    | New                                         | 20000 | 00025                                              | 1                     | 10300010<br>(Inlandslieferan     | t DE 1)     |             | 100.00     | EUR      | No    |                              |           | >      |     |   |     |                    |    |   |
|   |    | New                                         | 20000 | 00023                                              | 1<br>(                | 10300010<br>(Inlandslieferan     | t DE 1)     |             | 120.00     | EUR      | No    |                              |           | >      |     |   |     |                    |    |   |
|   |    | New                                         | 20000 | 00024                                              | 1<br>(                | 10300010<br>(Inlandslieferan     | t DE 1)     |             | 130.00     | EUR      | No    |                              |           | >      |     |   |     |                    |    |   |
|   | Ap | oproval Flow                                |       |                                                    |                       |                                  |             |             |            |          |       |                              |           |        |     |   |     |                    |    |   |
|   |    |                                             |       | Future Approva<br>Today at 14:51<br>Next Approver  | al Step<br>rs: Exa    | ample CashSpe                    | cialist, E  | xample Casl | nManager   |          |       |                              |           |        |     |   |     |                    |    |   |
|   |    |                                             |       | Current Status<br>Today at 14:51<br>Current Approv | : Waitir<br>vers: E   | ng for Approval<br>Example ApMar | l<br>nager, |             |            |          |       |                              |           |        |     |   |     |                    |    |   |
|   |    |                                             |       | Example ApA<br>Today at 14:40                      | ccoun                 | ntant Created                    |             |             |            |          |       |                              |           |        |     |   |     |                    |    |   |

We need to click on Approve and Submit to perform Partial Approval (or Partial Rejection):

| All V Search                             |                                                        | Q                                                 |               |           |                               |               |     |    | ? | ) 1 | <mark>, 1</mark> ( | EA |
|------------------------------------------|--------------------------------------------------------|---------------------------------------------------|---------------|-----------|-------------------------------|---------------|-----|----|---|-----|--------------------|----|
| Payment Batch 8                          |                                                        |                                                   |               | Approv    | ve and Submit Ap              | Reje          | ect | C, | ~ | 23  | ×                  |    |
| Batch Info Payments Approval Flow        | w Attachments                                          |                                                   |               |           |                               |               |     |    |   |     |                    |    |
| 4<br>Creation Date:<br>28.04.2025, 14:40 |                                                        | Rule:<br>Payment method T (Local Transfer         | 1)            |           | None<br>Final Approval:<br>No |               |     |    |   |     |                    |    |
| Due Date:<br>28.04.2025                  |                                                        | Total Amount:<br>230.00 EUR                       |               |           | Amount in Payme<br>230.00 EUR | ent Currency: |     |    |   |     |                    |    |
| DEBK1 (Bank 1 - SAMPLE BANK)             |                                                        |                                                   |               |           |                               |               |     |    |   |     |                    |    |
| Payments (4) Standard ~                  |                                                        |                                                   | Edit Instru   | iction Ke | y Set to Reject               | Reset Status  | ć   | 1  | â | 0   | 1                  | ~  |
| Payment Current Status                   | Payment                                                | Payee                                             | Amoun         | Paid      | Urgent                        |               |     |    |   |     |                    |    |
| Reject                                   | 200000022                                              | 10300010<br>(Inlandslieferant DE 1)               | 0.00          | EUR       | No                            | >             |     |    |   |     |                    |    |
| New                                      | 200000025                                              | 10300010<br>(Inlandslieferant DE 1)               | 100.00        | EUR       | No                            | >             |     |    |   |     |                    |    |
| Reject                                   | 200000023                                              | 10300010<br>(Inlandslieferant DE 1)               | 0.00          | EUR       | No                            | >             |     |    |   |     |                    |    |
| New                                      | 200000024                                              | 10300010<br>(Inlandslieferant DE 1)               | 130.00        | EUR       | No                            | >             |     |    |   |     |                    |    |
| Approval Flow                            |                                                        |                                                   |               |           |                               |               |     |    |   |     |                    |    |
|                                          | Eq. Future Approva<br>Today at 14:51<br>Next Approvers | al Step<br>s: Example CashSpecialist, Exampl      | e CashManager |           |                               |               |     |    |   |     |                    |    |
|                                          | Current Status:<br>Today at 14:51<br>Current Approv    | : Waiting for Approval<br>vers: Example ApManager |               |           |                               |               |     |    |   |     |                    |    |
|                                          | Example ApA<br>Today at 14:40                          | ccountant Created                                 |               |           |                               |               |     |    |   |     |                    |    |

Enter mandatory comment for Payment Batch 8:

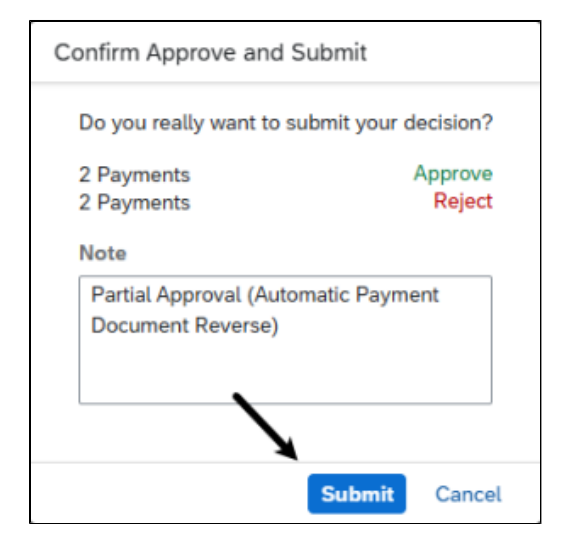

### 4.2. Receive Email

We can check, that immediately after pressing Submit button I am receiving emails:

| Task 'Document: 2000000022; Company Code: 1010' has been created                                                  |                                                                                                    |
|----------------------------------------------------------------------------------------------------|----------------------------------------------------------------------------------------------------|
| DN Do Not Reply WTS <do_not_reply@sap.com></do_not_reply@sap.com>                                                 | $\textcircled{\begin{tabular}{ c c c c } \hline \hline \hline \hline \hline \hline \hline \hline \hline \hline \hline \hline \hline \hline \hline \hline \hline \hline \hline$ |
| The task instance with the internal id '000000035058' and the name 'Document: 2000000<br>Please check your inbox. | )022; Company Code: 1010' was created for you.                                                                                                    |
|                                                                                                    |                                                                                                    |

| Task 'Document: 2000000023; Company Code: 1010' has been created                                              |                                                                           |
|----------------------------------------------------------------------------------------------------|---------------------------------------------------------------------------|
| Do Not Reply WTS <do_not_reply@sap.com><br/>To O ap_accountant@example.com;</do_not_reply@sap.com>            | $\bigcirc$ ← Reply ← Reply All → Forward $\bigcirc$ Mon 4/28/2025 2:57 PM |
| The task instance with the internal id '000000035061' and the name 'Document: 200000 Please check your inbox. | 0023; Company Code: 1010' was created for you.                            |
|                                                                                                    |                                                                           |

### 4.3. Reverse Payment Document in My Inbox (AP\_ACCOUNTANT)

As final step we will test the functionality of Automatic Reverse of Payment Document.

As AP\_ACCOUNTANT you should see new notification, but this is not always true, so please, click on notification button:

|                                                            | All v Search                                               | ۵                                                           | o 🦨 🛤                                                      |
|------------------------------------------------------------|------------------------------------------------------------|-------------------------------------------------------------|------------------------------------------------------------|
|                                                            |                                                            |                                                             | 1                                                          |
| Hello Example                                              |                                                            |                                                             | What happened? (2) My Home Settings                        |
| To-Dos 🗸                                                   |                                                            |                                                             | C now Show More                                            |
| Tasks (7) Situations (0)                                   |                                                            |                                                             |                                                            |
| Document: 200000023; Company Code: 1010<br>Medium Priority | Document: 200000022; Company Code: 1010<br>Medium Priority | Document: 2000000020; Company Code: 1010<br>Medium Priority | Document: 200000021; Company Code: 1010<br>Medium Priority |
| Example ApManager                                          | Example ApManager                                          | Example ApManager                                           | Example ApManager                                          |
| Created On: 28.04.2025                                     | Created On:<br>28.04.2025                                  | Created On:<br>28.04.2025                                   | Created On:<br>28.04.2025                                  |
| Reverse Keep Rejected                                      | Reverse Keep Rejected                                      | Reverse Keep Rejected                                       | Reverse Keep Rejected                                      |

Click on notification, it will navigate you to My Inbox - Process Rejected Payments, where you can see rejected documents in My Inbox app:

| < SAP My Inbox - P                                                               | ocess Rejected Payments $ 	imes $                                                                                                    | All v Search                                                                                                    |                                                                                                    |                                                                                                    |
|----------------------------------------------------------------------------------|----------------------------------------------------------------------------------------------------|----------------------------------------------------------------------------------------------------|----------------------------------------------------------------------------------------------------|----------------------------------------------------------------------------------------------------|
| All Tasks (7)                                                                    | 22 Process Rejected Payments                                                                                                    |                                                                                                    |                                                                                                    |                                                                                                    |
| Search C REFRESH Document: 200000023; Company Code: 1010 Example ApManager Mediu | C Document: 200000023; Compa<br>Example ApManager<br>Created on Apr 28, 2025, 2:56 PM                                                                                                    | any Code: 1010                                                                                                    |                                                                                                    | Status: Ready<br>Priority: Medium                                                                                      |
| Document: 2000000022;<br>Company Code: 1010<br>Example ApManager Mediu           | This payment document was rejected in the approx                                                                                                    | val process or by the bank. You have the following options for processin                                                                                                    | ng it:                                                                                                    |                                                                                                    |
| Document: 200000020;<br>Company Code: 1010<br>Example ApManager Mediu            | Option one: reverse the payment document.<br>The payment document will be reversed using the<br>will be blocked and cannot be paid in other payme<br>Option two: Keep the payment document rejected.<br>The payment document will not be paid. You can n | automatically specified reason for the reversal. The cleared items in the<br>nt runs.                                                                                                    | payment document will be reopened. If the automatically specifie<br>en set payment blocks on the reopened items, use the Manage Pa | d payment block option confirms a block, the reopened items<br>yment Blocks app or the Manage Supplier Line Items app. |
| Document: 200000021;<br>Company Code: 1010<br>Example ApManager Mediu            | n                                                                                                    | Reason for Rejecting Payment:         Partial Approval (Automatic<br>Rejected By:         Example ApManager           Reason for Reversing Payment:         01 (Wrong posting)           Payment Block:         A (Blocked for payment) | Payment Document Reverse)                                                                                                    |                                                                                                    |
| Document: 200000015;<br>Company Code: 1010<br>Example ApManager Mediu            | n                                                                                                    |                                                                                                    |                                                                                                    |                                                                                                    |
| Document: 200000016;<br>Company Code: 1010<br>↑↓ ⊽                               | (=)                                                                                                    |                                                                                                    | Reverse Keer                                                                                                    | Rejected Show Log Claim Forward Suspend 🗹                                                                              |

We will select multiple documents and reject them all at once:

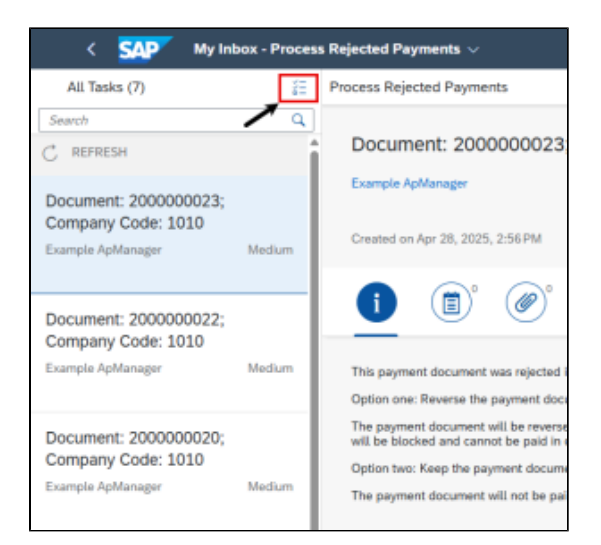

#### Select all 2 documents from Payment Batch 8 and reverse all by single click:

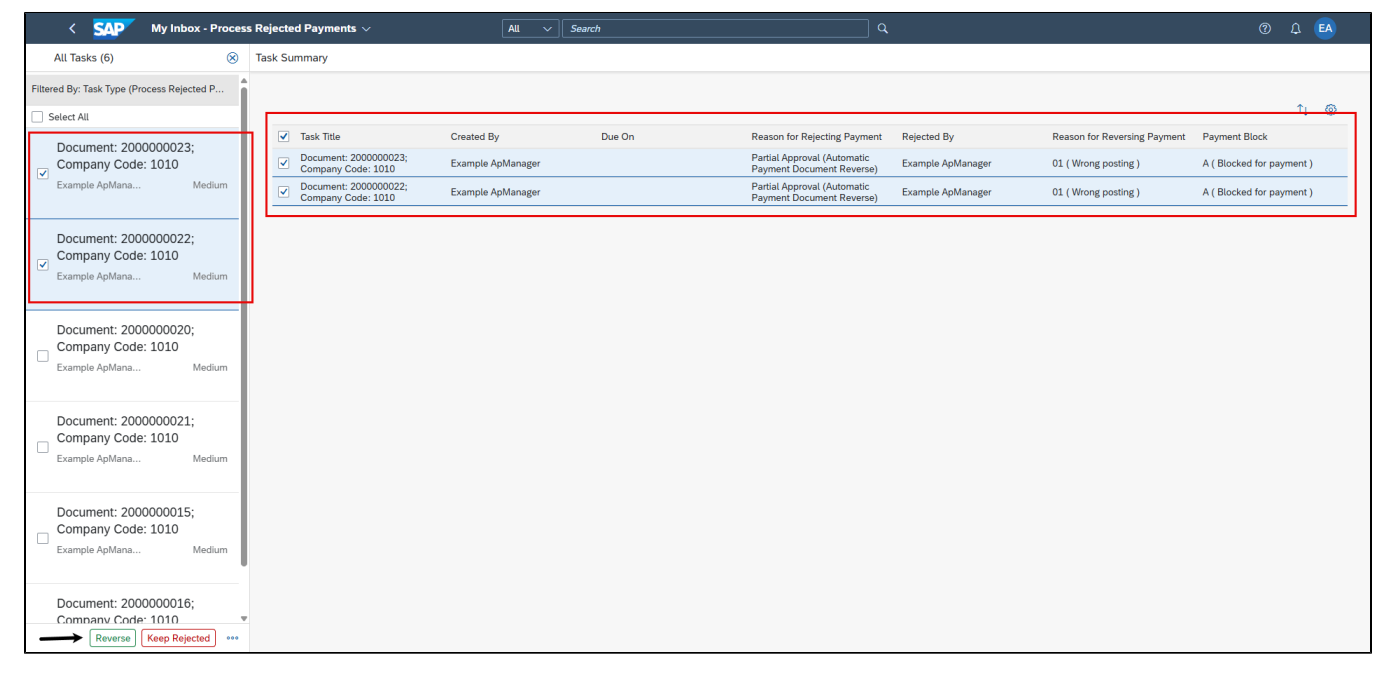

#### In the popup you can enter optional Reverse reason and press button Submit:

| Submit Decision                         |
|-----------------------------------------|
| You have selected "Reverse" for 2 tasks |
| Decision Note:                          |
| Partial Reject Payment Documents        |
|                                         |
|                                         |
| Submit Cancel                           |

#### 4.4. Remove Payment Block (AP\_ACCOUNTANT)

Once the functionality is executed, you have to manually remove payment block from your supplier.

Open app Manage Automatic Payments and find the payment run from today:

| < SAP Manage Automatic                                  | c Payments $ arsigma$  | All V Search         |              |                          |                                  |                      |
|---------------------------------------------------------|------------------------|----------------------|--------------|--------------------------|----------------------------------|----------------------|
| Standard ~                                              |                        |                      |              |                          |                                  | <b>区</b> ~           |
| Run Date:<br>This Week (27.04.2025 – 03.05.2025)<br>0 0 | Identification:        | Created By:          |              | Company Code:            | ď                                | Co Adapt Filters (1) |
| Parameters Created Proposals Process                    | sed Payments Processed |                      |              | Create Parameter         | Conv Parameter Display Parameter | View Los d & Mary    |
| Run Date Identifica                                     | tion Status            | Created By           | Posting Date | Company Code             | Payment Method                   |                      |
| 28.04.2025 PZ001                                        | Payment Posted         | Pavel Zmeskal        | 28.04.2025   | 1010 (Company Code 1010) | T (SEPA Credit Transfer)         | >                    |
| 28.04.2025 PZ002                                        | Payment Posted         | Pavel Zmeskal        | 28.04.2025   | 1010 (Company Code 1010) | T (SEPA Credit Transfer)         | >                    |
| 28.04.2025 PZ003                                        | Payment Posted         | Pavel Zmeskal        | 28.04.2025   | 1010 (Company Code 1010) | T (SEPA Credit Transfer)         | >                    |
| 28.04.2025 PZ004                                        | Payment Posted         | Example ApAccountant | 28.04.2025   | 1010 (Company Code 1010) | T (SEPA Credit Transfer)         | >                    |
|                                                         |                        |                      |              |                          |                                  |                      |

In detail of Payment Run and in tab Payments click on supplier number:

| SAP Man                                                                   | nage Automatic P                                                                | ayment  | ts ~                                                                                                    |                                  | All V Search                                                                                       |                                                                                                    |                                                                                                |                                                                                    |                  |                                  |             |        |
|---------------------------------------------------------------------------|---------------------------------------------------------------------------------|---------|----------------------------------------------------------------------------------------------------|----------------------------------|----------------------------------------------------------------------------------------------------|----------------------------------------------------------------------------------------------------|------------------------------------------------------------------------------------------------|------------------------------------------------------------------------------------|------------------|----------------------------------|-------------|--------|
| ing Company (                                                             | Code: 1010 (Co                                                                  | ompar   | ny Code 1010)                                                                                              |                                  |                                                                                                    |                                                                                                    |                                                                                                |                                                                                    |                  |                                  | (           | 2      |
| Run Date 28.04.2025                                                       | Created By<br>Example ApAcc                                                     | ountant | Amount Paid<br>460.00 EUR Outgoing                                                                         |                                  |                                                                                                    |                                                                                                    |                                                                                                |                                                                                    |                  |                                  |             |        |
| ARY PAYMENTS                                                              | (4) EXCEPTION                                                                   | S (0)   |                                                                                                    |                                  |                                                                                                    |                                                                                                    |                                                                                                |                                                                                    |                  | ଳି ସ                             | @ <b>f</b>  |        |
| ayments (4) Sta                                                           | (4) EXCEPTION:                                                                  | S (0)   | House Bank                                                                                                 | House                            | Payment Method                                                                                     | Payee's Bk Acct No.                                                                                    | IBAN of the Payee                                                                              | Batch Status                                                                       | Reference Number | Batch Number                     | Amount Pal  | d      |
| ayments (4) Sta<br>Supplier Custo<br>10300010                             | (4) EXCEPTION:<br>undard <sup>★</sup> ∨<br>p Payment D<br>200000022             | S (0)   | House Bank<br>DEBK1 (Bank 1 - SAMPLE BANK)                                                                 | House<br>DEAC1                   | Payment Method<br>T (SEPA Credit Transfer)                                                         | Payee's Bk Acct No.                                                                                    | IBAN of the Payee<br>DE16500700240024010100                                                    | Batch Status                                                                       | Reference Number | Batch Number                     | Amount Pai  | ,<br>d |
| Ary PAYMENTS<br>ayments (4) Sta<br>Supplier Custo<br>10300010             | (4) EXCEPTION<br>andard <sup>*</sup> ✓<br>0 Payment D<br>200000022<br>200000023 | S (0)   | House Bank<br>DEBK1 (Bank 1 - SAMPLE BANK)<br>DEBK1 (Bank 1 - SAMPLE BANK)                                 | House<br>DEAC1<br>DEAC1          | Payment Method<br>T (SEPA Credit Transfer)<br>T (SEPA Credit Transfer)                             | Payee's Bk Acct No.<br><iban>0000001882<br/><iban>0000001882</iban></iban>                             | IBAN of the Payee<br>DE16500700240024010100<br>DE16500700240024010100                          | Batch Status                                                                       | Reference Number | Batch Number<br>8<br>8           | Amount Pail | d      |
| Ary PAYMENTS<br>ayments (4) Sta<br>Supplier Custo<br>10300010<br>10300010 | (4) EXCEPTION<br>andard <sup>*</sup> ✓<br>200000022<br>200000023<br>200000024   | S (0)   | House Bank<br>DEBK1 (Bank 1 - SAMPLE BANK)<br>DEBK1 (Bank 1 - SAMPLE BANK)<br>DEBK1 (Bank 1 - SAMPLE BANK) | House<br>DEAC1<br>DEAC1<br>DEAC1 | Payment Method<br>T (SEPA Credit Transfer)<br>T (SEPA Credit Transfer)<br>T (SEPA Credit Transfer) | Payee's Bk Acct No.<br><iban>0000001882<br/><iban>0000001882<br/><iban>0000001882</iban></iban></iban> | IBAN of the Payee<br>DE16500700240024010100<br>DE16500700240024010100<br>DE1650070024002401100 | Batch Status<br>S Payment reversed<br>Bayment not in file<br>A Payment not in file | Reference Number | Batch Number<br>8<br>8<br>8<br>8 | Amount Pai  | Id     |

Click on the link Manage Payment Blocks of your supplier:

| Paying ( | Comp    | any Co                      | ode: 1010 (Company    | / Code 1010)       |         |
|----------|---------|-----------------------------|-----------------------|--------------------|---------|
| ID       | Run     | Date                        | Created By            | Amount Paid        |         |
| PZ004    | 28.0    | 4.2025                      | Example ApAccountant  | 460.00 EUR Outgoir | 1g      |
|          |         | 10300                       | 010                   |                    |         |
| SUMMARY  | PAY     | Addre                       | 55                    |                    |         |
| Payme    | ents (e | Hullern<br>45721<br>Haltern | er Straße 23          |                    |         |
| Supp     | lier    | massarri                    | am see                |                    |         |
| 1030     | 0010<   | Clear 0                     | utgoing Payments      |                    | LE BAN  |
| 1030     | 0010    | Display                     | Supplier Balances     |                    | PLE BAN |
| 1030     | 0010    | Manage                      | e Payment Blocks      |                    | PLE BAN |
| 1030     | 0010    | Manage                      | e Supplier Line Items | •                  | PLE BAN |
|          |         | Post Ou                     | utgoing Payments      |                    |         |
|          |         |                             |                       | More Links         |         |

Supplier is not block, but some of his Payment Items are:

| < SAP Manage Payment Blocks ~                                                                                                    | All V Search                                                                                 |                                                    |                          |                                |                         |                               |                                 |                |            |           | Δ 🖪                 |
|----------------------------------------------------------------------------------------------------|----------------------------------------------------------------------------------------------|----------------------------------------------------|--------------------------|--------------------------------|-------------------------|-------------------------------|---------------------------------|----------------|------------|-----------|---------------------|
| Standard* ~ Suppler: Search Q [10300010 (Inlandslefer X (9) Company Code: Status: [1010 (Company Code 1 X (9) Parment Bick Reason | Inlandslieferant DE 1<br>10300010<br>Company Code: 1010 (Comp                                | any Code 1010) Status: Un<br>Payment B             | olocked<br>ock Reason: - | No. of Open<br>– No. of Blocke | Items: 3<br>ad Items: 2 | Total Amount:<br>Blocked Amou | -330.00 EUR<br>int: -230.00 EUR |                | Bloc       | k Supplic | <b>X کی</b><br>۳ ۲۰ |
| Suppliers (1) Standard     Image: Constraint of the standard       Status     Payment Block Reason       Unblocked     >          | General Information Oper<br>General Information<br>Address<br>Street:<br>Hullerner Straße 23 | n Items Notes Postal Code 45721                    |                          |                                | City:<br>Haltern ar     | n See                         |                                 |                |            |           |                     |
| Supplier: 10300010 (Inlandslieferant DE 1)<br>Company Code: 1010 (Company Code 1010)                                              | : Open Items (3) Standa                                                                      | rd 🗸                                               |                          | Search                         |                         | ٩                             | Unblock Items                   | Block Items    | 1 1        | - 6       | ) 🗇 🗸               |
| Total Amount: -330.00 EUR                                                                                                    | Status                                                                                       | Item Payment Block Reason                          | Document Ty              | уре                            | Fiscal Year             | Journal Entry                 | Invoice Number                  | Amount in Tran | saction Cu | rre       |                     |
|                                                                                                    | Unblocked                                                                                    |                                                    | KR (Vendor I             | Invoice)                       | 2025                    | 190000000                     |                                 |                | 100.00     | EUR       | >                   |
|                                                                                                    | Item Blocked Item Blocked Item Blocked                                                       | A (Blocked for payment)<br>A (Blocked for payment) | KR (Vendor I             | Invoice)                       | 2025                    | 190000022                     |                                 |                | 120.00     | EUR       | >                   |
|                                                                                                    | Notes                                                                                        |                                                    |                          | No                             | o data                  |                               |                                 |                |            |           |                     |

#### Scroll down and display more Payment Items and find the blocked ones:

| All V Search                      |                                         | Q                                                  |                            |                               |                                |              |                  | ? L     | EA          |
|-----------------------------------|-----------------------------------------|----------------------------------------------------|----------------------------|-------------------------------|--------------------------------|--------------|------------------|---------|-------------|
| Inlandslieferant DE 1<br>10300010 | 1                                       |                                                    |                            |                               |                                |              | Block S          | upplier | 23 ×<br>℃ ~ |
| Company Code: 1010 (Com           | pany Code 1010) Status: Un<br>Payment B | blocked No. of Oper<br>lock Reason: – No. of Block | a Items: 3<br>(ed Items: 2 | Total Amount:<br>Blocked Amou | -330.00 EUR<br>nt: -230.00 EUR |              |                  |         |             |
| General Information Op            | en Items Notes                          |                                                    |                            |                               |                                |              |                  |         |             |
| General Information               |                                         |                                                    |                            |                               |                                |              |                  |         |             |
| Address                           |                                         |                                                    |                            |                               |                                |              |                  |         |             |
| Street:<br>Hullerner Straße 23    | Postal Code<br>45721                    |                                                    | City:<br>Haltern ar        | n See                         |                                | /            |                  |         |             |
| Open Items (3) Stand              | lard 🗸                                  | Search                                             |                            | Q                             | Unblock Items                  | Block Items  | 0                | 0       | <b>•</b> ~  |
| Status                            | Item Payment Block Reason               | Document Type                                      | Fiscal Year                | Journal Entry                 | Invoice Number                 | Amount in Tr | ansaction Curre. |         |             |
| Unblocked                         |                                         | KR (Vendor Invoice)                                | 2025                       | 190000000                     | _                              |              | -100.00 E        | JR >    |             |
| Item Blocked                      | A (Blocked for payment)                 | KR (Vendor Invoice)                                | 2025                       | 190000022                     |                                |              | -110.00 E        | JR >    |             |
| Item Blocked                      | A (Blocked for payment)                 | KR (Vendor Invoice)                                | 2025                       | 190000023                     |                                |              | -120.00 E        | JR >    |             |
| Notes                             |                                         |                                                    |                            |                               |                                |              |                  |         |             |
|                                   |                                         | Ν                                                  | lo data                    |                               |                                |              |                  |         |             |
|                                   |                                         |                                                    |                            |                               |                                |              |                  |         |             |
|                                   |                                         |                                                    |                            |                               |                                |              |                  |         |             |
|                                   |                                         |                                                    |                            |                               |                                |              |                  |         |             |
|                                   |                                         |                                                    |                            |                               |                                |              |                  |         |             |
|                                   |                                         |                                                    |                            |                               |                                |              |                  |         |             |
|                                   |                                         |                                                    |                            |                               |                                |              |                  |         |             |

Remove Payment Block A (Blocked for payment)!